## OBTAINING HISTORICAL END OF KEY STAGE RESULTS

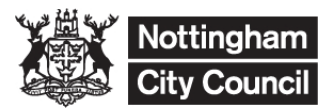

THIS GUIDANCE SUPPORTS THE ENHANCED 'KEY TO SUCCESS' SECURE WEB SITE FUNCTIONALITY INTRODUCED BY NATIONAL GOVERNMENT IN MARCH 2006 PROVIDING A FACILITY FOR SCHOOLS TO SEARCH FOR THEIR PUPILS PRIOR ATTAINMENT DATA. THE ASSESSMENT DATA PROVIDED IS UP TO BUT NOT INCLUDING, THE 'LAST' KEY STAGE TESTS FOR WHICH PUPILS ARE ENTERED BY THAT SCHOOL

IN ORDER TO ACCESS THIS INFORMATION THE UPN OF EACH PUPIL IS REQUIRED.

Log into Key To Success

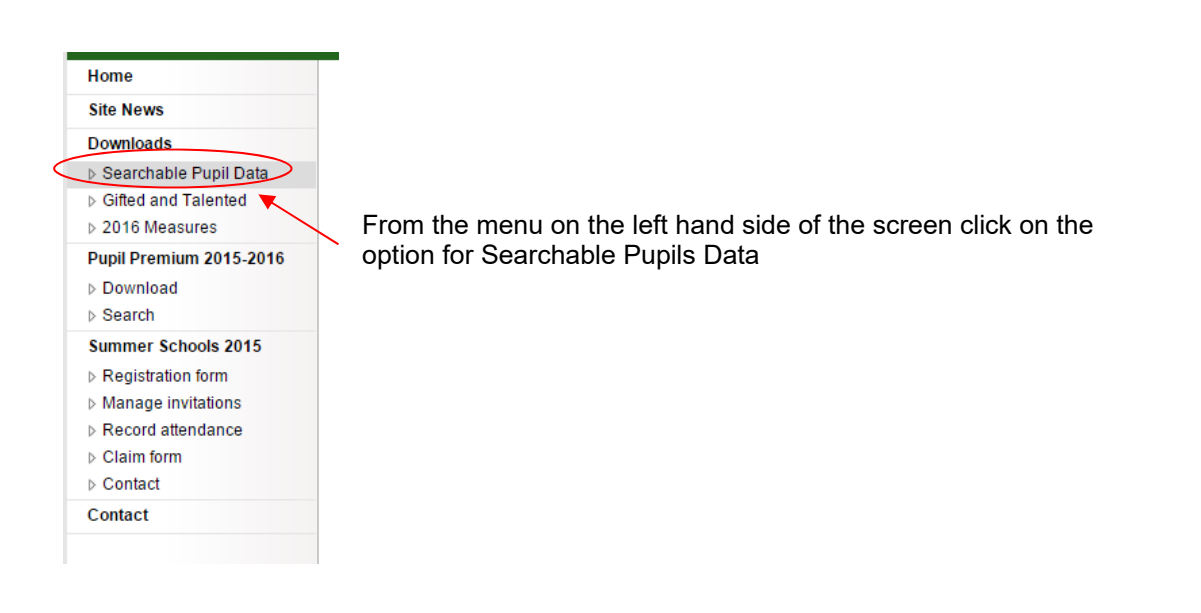

| De<br>for                                                                                                    | partment<br>Education K                                                                                                    | EY TO SU                                                                                                    | Schools                                                                                                    | Children and young pe                                                                                                    | Get into teaching                                                                                                    | Publications                                                                                                    | Data, research and statistics                                                                                                    | FOI          |
|----------------------------------------------------------------------------------------------------|----------------------------------------------------------------------------------------------------|----------------------------------------------------------------------------------------------------|----------------------------------------------------------------------------------------------------|----------------------------------------------------------------------------------------------------|----------------------------------------------------------------------------------------------------|----------------------------------------------------------------------------------------------------|----------------------------------------------------------------------------------------------------|--------------|
| Click to confirm you are only<br>searching for the details of pupils<br>on your school roll.<br>Enter the UPNs that you want to<br>search for in the Search box.<br>If you have lots of UPNs you<br>could create a report in SIMs and<br>then copy and paste the UPNs<br>from the report into the search<br>box | ford Academy + You are to<br>i e Fupi Data<br>d Talented<br>Saves<br>Jum 2015-2016<br>d<br>chools 2015<br>Ion form<br>mutations<br>thendance<br>m | gged in as Mr D Magne<br>Searchabl<br>You may only<br>Stage assess<br>school. You c<br>≥ 1 confirm th<br>The database cc<br>2005-2014 Key 1<br>Please enter the<br>should be enter<br>2005-2014 Key 1<br>Please enter the<br>system the opport<br>The CTF can be<br>existing data.<br>289120005010 | er<br>e Pupi<br>use this se<br>ments in y<br>annot down<br>int in y<br>annot down<br>int in y<br>annot down<br>int in y<br>int in y<br>int int int int int int int int int int | I Data<br>arch facility to searc<br>your school or hists<br>for any<br>ead and understooc<br>tatains the 2007-201:<br>suits.<br>upil Numbers (JPNs<br>suits.<br>upil Numbers (JPNs<br>database applicatio<br>database applicatio<br>database applicatio<br>database application<br>en to an MIS: it does | h for and download the<br>rical results for pupile<br>tasts that pupils have<br>the conditions for use<br>old format EYFSP, 20<br>of the pupils you wish<br>aximum of 200. You ci<br>hin to the box<br>you will be told how m<br>ther "CTF XML" or "CTF<br>ot contain any 'volatile | data for pupili<br>who are current<br>aken subseque<br>of this facility, e<br>113-2014 EYFS<br>10 search for ii<br>ans also copy an also<br>VV <sup>+</sup> formats.<br>• data, such as | s who have taken end of Ke<br>entity on the roll of your<br>ent to leaving your school.<br>as set out above.<br>SP, 2014 Year 1 phonics and<br>in the following box. Each UPN<br>id paste a list of UPNs from, fo<br>e found in the database, and<br>SEN or FSM that might overv | y<br>4<br>or |
| Click on Search                                                                                                    |                                                                                                    | © Crown copyright                                                                                                    | t Legali                                                                                                    | nformation Access                                                                                                    | Dilify Cookies                                                                                                    | Powered by S                                                                                                    | 2DA                                                                                                    |              |

If there is data for the UPN's that you have searched on, your search result will look like this

| Searchable Pupi                                                                                                    | i Data                                                                                                    |
|----------------------------------------------------------------------------------------------------|----------------------------------------------------------------------------------------------------|
| Uploaded UPNs                                                                                                    |                                                                                                    |
| 2 valid UPNs were uploade                                                                                                    | d.                                                                                                    |
| Download options                                                                                                    |                                                                                                    |
| Right click on a link and ch                                                                                                    | oose a save option to download available data below.                                                                                                    |
|                                                                                                    |                                                                                                    |
| l accept I can only search<br>assessments in my scho                                                                                                | h for and download the data for pupils who have taken end of Key Stag<br>ol and cannot download any results taken after leaving my school.                                                                                                    |
| l accept i can only searcl<br>assessments in my scho<br>Download                                                                                    | h for and download the data for pupils who have taken end of Key Stag<br>ol and cannot download any results taken after leaving my school.<br>Description                                                                                                    |
| I accept I can only searcl<br>assessments in my scho<br>Download<br>8922906_CTF_8922906_001                                                         | h for and download the data for pupils who have taken end of Key Stag<br>ol and cannot download any results taken after leaving my school.<br>Description                                                                                                    |
| I accept I can only searcl<br>assessments in my scho<br>Download<br>8922906_CTF_8922906_001<br>EYFSP 2013 onwards                                   | h for and download the data for pupils who have taken end of Key Stag<br>ol and cannot download any results taken after leaving my school.<br>Description<br>CTF XML" format<br>"CSV" format EYFSP 2013 onwards data                                                                       |
| I accept I can only search<br>assessments in my scho<br>Download<br>8922006_CTF_8922006_001<br>EYFSP 2013 onwards<br>EYFSP pre 2013                 | h for and download the data for pupils who have taken end of Key Stag<br>ol and cannot download any results taken after leaving my school.<br>Description<br>CTF XML" format<br>"CSV" format EYFSP 2013 onwards data<br>"CSV" format EYFSP pre 2013 data                                   |
| l accept I can only search<br>assessments in my scho<br>Download<br>892906_CTF_892206_001<br>EYFSP 2013 onwards<br>EYFSP pre 2013<br>Year 1 phonics | h for and download the data for pupils who have taken end of Key Stag<br>ol and cannot download any results taken after leaving my school.<br>Description<br>CTF XML*format<br>"CSV" format EVFSP 2013 onwards data<br>"CSV" format EVFSP pre 2013 data<br>"CSV" format Yer 1 phonics data |

Right click on the CTF link at the top of the download box and save the file to your CTFIN box on your SIMS Drive. You should then be able to import the CTF into SIMS as you would do any other CTF.

Analysis and Insight is not able to assist with importing CTF's to your school MIS.

Please speak to your school MIS support team.

If you need help with the Key To Success Process please contact either;

Deborah Korn (87 64838) deborah.korn@nottinghamcity.gov.uk

Or

Jude Eade (87 65199) jude.eade@nottinghamcity.gov.uk

For help creating, importing or exporting CTFs in /out of SIMS please contact the helpdesk on 50900.